## **Delete a Kit**

Home > EMSupply > EMSupply Kits > Delete a Kit

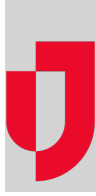

Authorized administrators can delete kits. Keep in mind that, when you do so, any inventory still associated with the kit will also be deleted.

## To delete a kit

- 1. On the Inventory tab, click Manage Inventory. The Manage Inventory page opens.
- 2. Click change location. The domain hierarchy pick list opens.
- 3. Locate and select the sub location.
- 4. To find the kit you want, do one or both of the following:

  - Enter all or part of the kit name in the Search
    If you know the kit's category, open the Category pick list and select it.
  - The list shows the kit line items that match your criteria.
- 5. Select the kit. Its detail page opens.
- 6. Click Delete. A window opens asking you to confirm the deletion.
- 7. Click Yes.